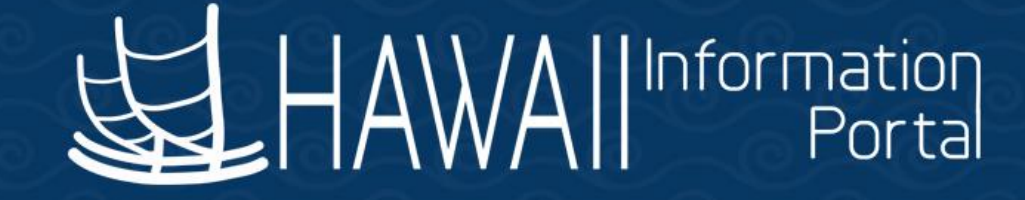

# HIP Time and Leave Refresher Training

## October 31, 2022

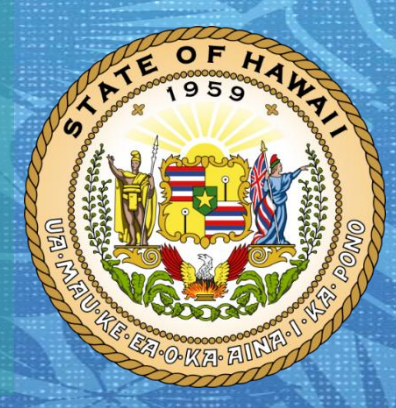

Department of Accounting and General Services in coordination with the

**Office of Enterprise Technology Services** 

#### TOPICS

#### 1. TDI Processing

- Framework
- Scenarios:
  - Retroactive Approval
  - Current Period Approval
- Resources

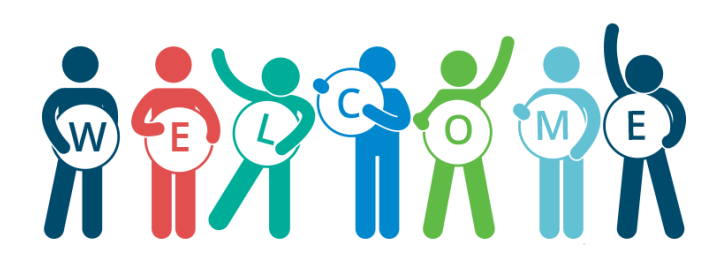

#### DISCLAIMER

- The specific scenarios outlined in this training have been overly simplified for training purposes.
- Figures used to illustrate payment information is fictitious for training purposes.
- As individual employees' circumstances and situations are different, please consult with your HR Authority for specific guidance on entering employee data.

### **Temporary Disability Insurance Framework**

#### Sample Retroactive TDI Scenario Outline

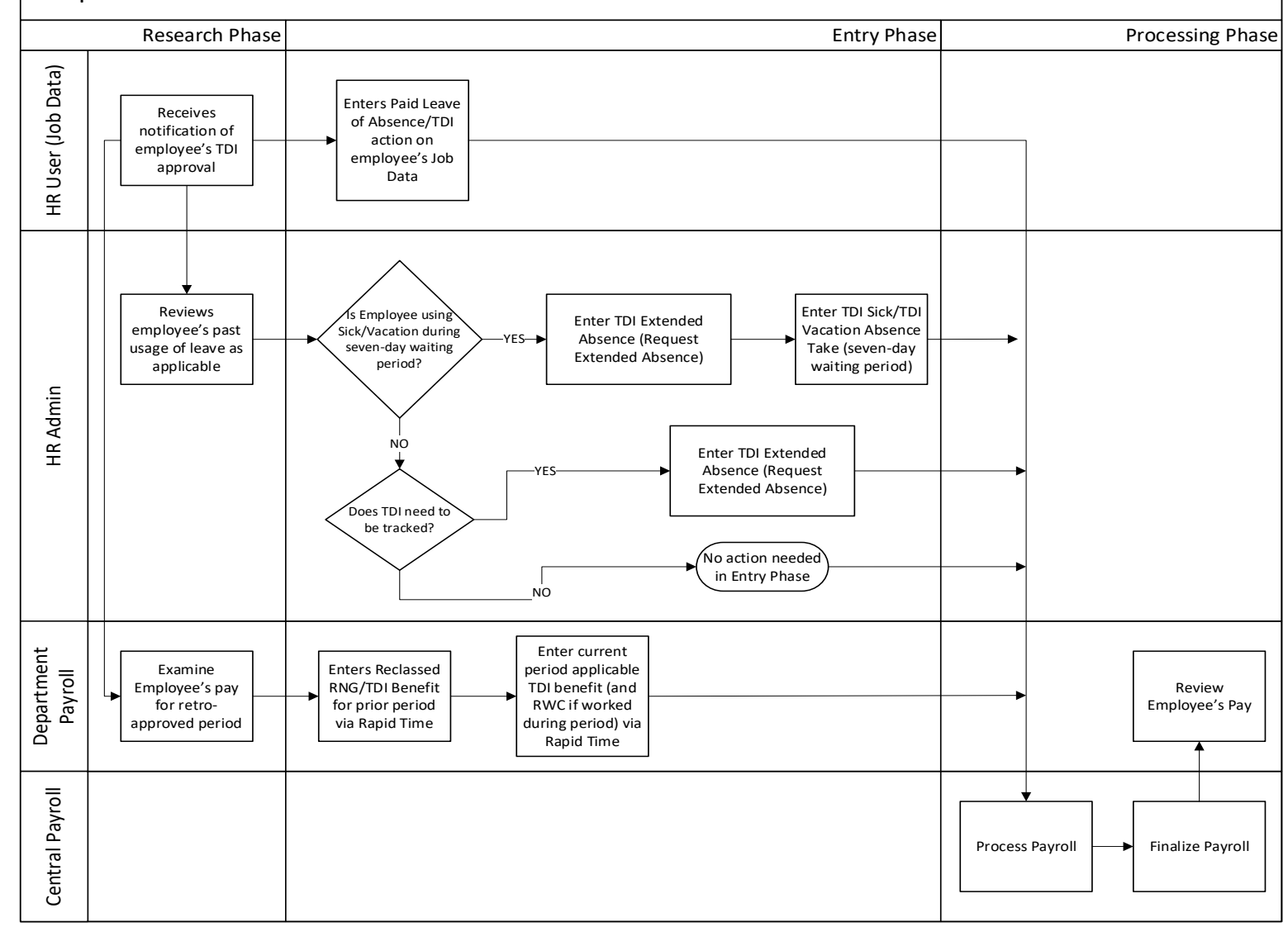

### Scenario 1: Retroactive TDI Approval

- Employee is approved for TDI for a past pay period where payroll has been finalized and may elect to use sick and/or vacation to supplement remaining seven-day day waiting period.
  - Sample Employee: After-the-Fact pay schedule
    - Retroactively approved TDI 10/25/2021
    - Will be using 40 hours of Sick Leave during seven-day waiting period
  - Payroll Processing for 12/03/2021
  - Pay Period Dates Referenced in Scenario: 10/16 10/31/2021 (retro), and 11/01 – 11/15/2021 (current)

10/16 - 10/31/2021

| 10         | 11 | 12       | 13        | 14       | 15 | 16 |
|------------|----|----------|-----------|----------|----|----|
|            |    |          |           |          |    |    |
|            |    |          |           |          |    |    |
|            |    |          |           |          |    |    |
| 17         | 18 | 19       | 20        | 21       | 22 | 23 |
| DATE OF    |    |          |           |          |    |    |
| DISABILITY |    | SEVEN-DA | AY WAITIN | G PERIOD |    |    |
| DISADIEITT |    |          | 1         |          |    |    |
| 24         | 25 | 26       | 27        | 28       | 29 | 30 |
|            |    |          |           |          |    |    |
|            |    |          | TDI       |          |    |    |
|            |    | 1        |           |          |    |    |
| 31         | 1  | Notes    |           |          |    |    |
|            |    |          |           |          |    |    |
|            |    |          |           |          |    |    |
|            |    |          |           |          |    |    |

## Scenario 1: Retroactive TDI Approval – HR User

Enter Paid Leave of Absence/TDI action on Job Data

State of Hawaii Internal Use Only - Not for Public Distribution

### Scenario 1: Retroactive TDI Approval – HR User

| Work Locatio | n <u>J</u> ob Information | Job <u>L</u> abor | <u>P</u> ayroll | <u>S</u> alary Plan | <u>C</u> ompensation | PAS        | Hi Exec Job   | Job Earnings Dist | ribution              |
|--------------|---------------------------|-------------------|-----------------|---------------------|----------------------|------------|---------------|-------------------|-----------------------|
| Employee     |                           |                   |                 | E<br>Empl F         | Record 0             |            |               |                   |                       |
| Work Locati  | on Details 🕜              |                   |                 |                     |                      |            |               | Find              | First 🕢 1 of 2 🕟 Last |
| *Effective   | Date 10/25/2021           | HR Statu          | is Active       | Pay                 | vroll Status Leave   | With Pay   |               | [                 | Go To Row             |
| Effe         | ective 0                  |                   |                 |                     | *Jo                  | b Indicato | r Primary Job | ~                 |                       |
| Sequ         | ience                     |                   |                 |                     |                      |            |               |                   |                       |
| *A           | ction Paid Leave of A     | bsence            |                 | ~                   |                      |            |               |                   |                       |
| *Re          | ason Temporary Disa       | bility Insurance  |                 | ~                   |                      |            |               |                   |                       |
|              |                           |                   |                 |                     |                      |            |               | Cu                | rrent                 |

- Enters the Paid Leave of Absence/TDI action on Job Data
  - Stops Employee's regular pay from being automatically processed during payroll (salaried) while still allowing TDI benefit and waiting-period leaves to be paid
  - Marks effective date of receiving TDI benefit
  - Note: If the effective date of the TDI leave is prior to the most current-dated action, DHRD or HR Authority will need to intervene to insert the Paid Leave of Absence/TDI action via "Correct History."

## Scenario 1: Retroactive TDI Approval – HR Admin

Phase 1: Research of Past Leaves in Approved TDI Period Phase 2: Entering TDI Sick and/or Vacation for Seven-Day Waiting Period

#### Phase 1: Research Past Leaves in Approved TDI Period

- HR Admin looks for leave that was taken from 10/16/21 10/31/21
- Leave taken in period from 10/17 10/24 need to be reclassed to TDI Sick/Vacation during seven-day waiting period
- Leave taken from 10/25 10/31 would also need to be reclassed to TDI
- Method: Create and Maintain Absences
  - Helpful Queries: HIP\_TL\_EE\_BAL\_BY\_PERIOD and HIP\_TL\_EE\_APPRVD\_LV\_DTRNG

 Navigation: Global Payroll & Absence Mgmt> Payee Data> Maintain Absences> Create and Maintain Absences

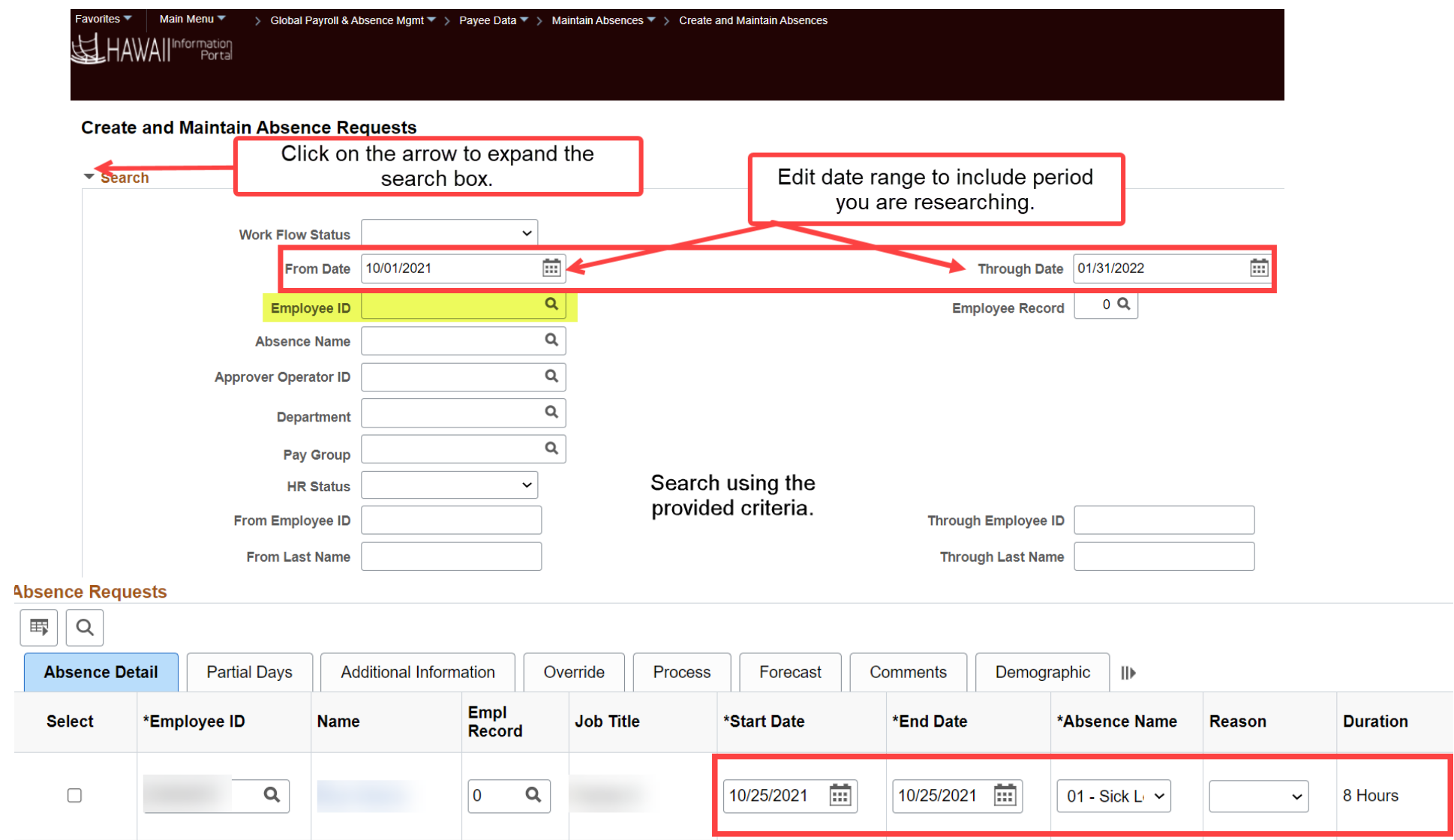

#### **Cancel Prior Absence Request**

- Click on Cancel Absence Requests
- Select 10/25/21 leave
- Select Cancel Reason Not Valid
- Select appropriate *Submit Option*: Approve Automatically or Use Absence Name Default
  - Note: Recommended to use Approve Automatically since this is to reclassify leave for TDI. If the <u>Approve</u> <u>Automatically</u> option is not used, the supervisor must approve the offsetting transaction to reverse the regular leave. If the offset is not approved, the date cannot be used to document any TDI sick and/or vacation.
  - As the employee's first day of TDI benefits is October 25, the HR Admin is only required to cancel the
    original absence, then enter the TDI Extended Absence for the seven-day waiting period (or otherwise
    required to record based on individual department standards). The Payroll user will enter the TDI benefit
    payment as part of their process.

| *Start Date | *End Date  | *Absence Name      | Reason | Duration | Attachment | Original<br>Begin Date | Entry<br>Source                       | Status   | Cancel Reason |
|-------------|------------|--------------------|--------|----------|------------|------------------------|---------------------------------------|----------|---------------|
| 10/25/2021  | 10/25/2021 | 01 - Sick<br>Leave |        | 8 Hours  | View/Add   | 10/25/2021             | Administra<br>tor<br>Absence<br>Event | Approved | Not Valid ~   |

12

#### Phase 2: Entering TDI Sick and/or Vacation (optional)

- Phase 2 dependent on Employee's remaining sick and vacation balances
  - Department internal policy relating to recording TDI leave
- Sick and vacation usage related to seven-day waiting period entered through Extended Absence
  - Approved Extended Absence allows HR Admin to enter the TDI Sick/Vacation for use during the seven-day waiting period

#### **Request Extended Absence as HR Admin**

 Navigation: Global Payroll & Absence Mgmt> Payee Data> Maintain Absences> Request Extended Absence

#### **Request Extended Absence**

#### Painter II

To create your request, complete the information in the Extended Absence Request Details section and select save for later or submit the request for approval. Additional information may be managed or viewed at a later time.

#### Extended Absence Request Details ?

| *Start Date           | 10/18/2021         |   |
|-----------------------|--------------------|---|
| *Expected Return Date | 10/24/2021         |   |
| Actual Return Date    |                    |   |
| Absence Type          | TDI                | ~ |
| *Absence Name         | TDI EA             | ~ |
| *Absence Reason       | TDI Waiting Period | ~ |

| □ Q              |        |            |          |          |        | 1-1 of 1              | ✓ ► ► View                |
|------------------|--------|------------|----------|----------|--------|-----------------------|---------------------------|
| Absence Requests | Status | Start Date | End Date | Duration | Source | <b>Process Action</b> | Voided                    |
|                  |        |            |          |          |        |                       | 0                         |
|                  |        |            |          |          |        | Ento<br>as            | er comments<br>necessary. |

#### Add TDI Sick/Vacation – Administer Extended Absence

 Navigation: Global Payroll & Absence Mgmt> Payee Data> Maintain Absences> Administer Extended Absence

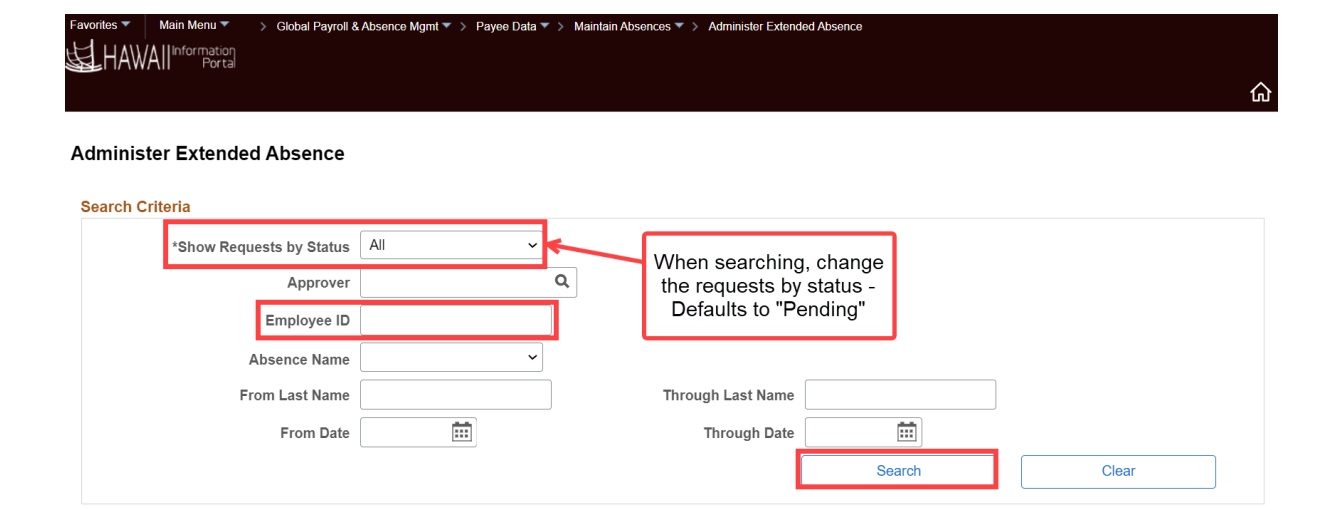

| Extended Absence                                                                                                   | Requests ( | ) |        |            |            |          |                              |      | I¶ ¶ 1-1 c | of 1 v 🕨 🕨 I View Al |
|----------------------------------------------------------------------------------------------------|------------|---|--------|------------|------------|----------|------------------------------|------|------------|----------------------|
| Name Empl ID Empl Record Absence Name Start Date Expected Return Date Status Date Submitted Absence Request Exists |            |   |        |            |            |          | Absence<br>Request<br>Exists | Edit | Approve    |                      |
|                                                                                                    |            | C | TDI EA | 10/18/2021 | 10/24/2021 | Approved | 11/23/2021                   | N    | Edit       | Approve              |
|                                                                                                    |            |   |        |            |            |          |                              |      |            |                      |

| Absence Rec | quest ⑦          |                 |            |          |          |        |                |        | 1-1 of 1 ~ |
|-------------|------------------|-----------------|------------|----------|----------|--------|----------------|--------|------------|
| Select      | Absence Requests | Status          | Start Date | End Date | Duration | Source | Process Action | Voided | Edit       |
|             |                  |                 |            |          |          |        |                |        | Edit       |
| Select All  | Deselect All     | Add New Absence |            |          |          |        |                |        |            |

#### Add TDI Sick/Vacation – Administer Extended Absence

SS Create Absence Reg

|                          | oo orcate          |      | · •                   |
|--------------------------|--------------------|------|-----------------------|
| Details ⑦                |                    |      |                       |
| *Start Date              | 10/18/2021         | 7    | View Monthly Calendar |
| End Date                 | 10/22/2021         |      | ·                     |
| Filter by Type           | TDI                |      |                       |
| *Absence Name            | TDI SICK AT        | •    | Current Balance       |
| *Reason                  | TDI Waiting Period | •    |                       |
| Partial Days             | None               | ·    |                       |
| Duration                 | 40.00 Hours        |      |                       |
| Calculate End Date or Du | ration Forecast Ba | ance |                       |
|                          |                    |      |                       |

• 40 hours Sick Leave used for the seven-day waiting period

## Scenario 1: Retroactive TDI Approval – Payroll User

Phase 1: Research of Employee's Prior Paychecks Phase 2: Reclassifying Prior Period Earnings to TDI and Entering Current TDI Benefit

#### Phase 1: Research of Employee's Prior Paychecks

- Payroll looks to see how Employee was paid for the 10/16 10/31 pay period
- Earnings from 10/16 10/31 period (seven-day waiting period plus rest of period for TDI benefits) needs to be reclassified to appropriate TDI earnings
- Method: Review Paycheck
  - Helpful Query: HIP\_TL\_HRS\_WORKED
  - HIP\_TL\_OK\_TO\_PAY\_TURNED\_OFF Used to identify employees on WC/TDI and stop automated pay from processing (current period)

### **Research of Employee's Prior Paychecks**

 Navigation: Payroll for North America> Payroll Processing USA> Produce Payroll> Review Paycheck

| Paycheck Earn  | ings F      | Paycheck <u>T</u> axes | Paychec    | k <u>D</u> eductions |           |          |      |              |              |          |              |
|----------------|-------------|------------------------|------------|----------------------|-----------|----------|------|--------------|--------------|----------|--------------|
| Empl ID        |             | Name                   |            |                      |           |          |      |              |              |          |              |
| Company        | SOH         | Pay Group              | ATF        | Pay Perio            | d End 10  | /31/2021 | Page | Line         | 91           | Se       | oarate Check |
| Paycheck Infor | rmation     |                        |            |                      |           |          |      | Paycheck Tot | als          |          | 1            |
| Раус           | heck Status | Confirmed              |            | Paycheck Opti        | on Advice | è        |      | Ear          | nings        | 2,625.50 |              |
|                | Issue Date  | 11/19/2021             |            | Paycheck Numb        | ber       |          |      | -            | <b>Taxes</b> | 546.81   |              |
| Off Cycle      |             | eprint                 | Adjustment | Cor                  | rected    | Cash     | ed   | Deduc        | tions        | 257.76   |              |
|                |             |                        |            |                      |           |          |      | Ne           | t Pay        | 1,820.93 |              |

#### **Research of Employee's Prior Paychecks**

| <ul> <li>Earnings</li> </ul>         |                              |                                        |                               | (          | <mark>ג ו</mark> ו                 | • • 5                             | of 5 🗸   |        | ▶I I | View All |
|--------------------------------------|------------------------------|----------------------------------------|-------------------------------|------------|------------------------------------|-----------------------------------|----------|--------|------|----------|
| Begin Date 1<br>Empl Record          | 10/24/2021 End Date          | 10/30/2021<br>Record 0                 | Addl Line I                   | lbr 4 Reas | on Not S                           | Specified<br>Addition             | nal Data |        |      |          |
| Salaried                             | F                            | lourly                                 |                               | Overtim    | е                                  |                                   |          |        |      |          |
| Hours 0.0<br>Rate 30<br>Earnings 0.0 | 00<br>0.294231<br>00         | Hours<br>Rate<br>Earnings<br>Rate Code | -8.00<br>30.294231<br>-242.35 |            | Hour<br>Rat<br>Earning<br>Rate Cod | rs 0.00<br>re 0.000000<br>rs 0.00 |          |        |      |          |
| State HI                             |                              | Locality                               |                               |            |                                    |                                   |          |        |      |          |
| Rate Used Ho<br>Shift Not            | urly Rate<br>It Applicable   | Shift Rate                             |                               |            |                                    |                                   |          |        |      |          |
| Other Earnings                       |                              |                                        |                               |            |                                    |                                   |          |        |      |          |
| ■ Q                                  |                              |                                        |                               |            |                                    |                                   | 1-1 of 1 | · ~    |      | View     |
| Other Earnings D                     | Details 1 Other Earnings Det | ails 2                                 |                               |            |                                    |                                   |          |        |      |          |
| Code Descri                          | iption                       | Rate Used                              | Hours                         | Ra         | e                                  | An                                | nount    | Source | )    |          |
| SIC Sick                             |                              | Hourly Rate                            | 8.00                          | 30.2942    | 31                                 |                                   | 242.35   |        |      |          |

- Paid normal semimonthly salary for period
- 8 hours Sick Leave

#### Phase 2: Reclassifying Prior Period Earnings to TDI and Entering Current TDI Benefit

- Earnings from 10/16 10/24 needs to be reclassed to TDI Sick/Vacation during the seven-day waiting period
- Earnings from 10/25 10/31 period (start of TDI benefits) needs to be reclassified to appropriate TDI earnings
- Method: Rapid Time
  - Navigation: Time and Labor > Report Time > Rapid Time

#### What Information Do We Need to Reclassify Earnings?

| Classification of Amount                                                 | Amount              | Amount that will<br>load to payroll | Source of Payment                                      |
|--------------------------------------------------------------------------|---------------------|-------------------------------------|--------------------------------------------------------|
| 10/18-10/22 TDI Sick Hours at<br>annualized rate (40*30.294231)          | 1,211.77            | 1,211.77                            | Extended Absence<br>entries from Part II (TDI<br>SICK) |
| 10/25 – 10/31: TDI Payment                                               | 702.82              | 702.82                              | Rapid Time (TDI TRC)                                   |
| 10/16 – 10/24: RNG Needed to<br>reclass TDI Sick from HR Admin<br>Entry: | (1,211.77)          |                                     | N/A RNG load as one<br>lump sum                        |
| 10/25 – 10/31: RNG Needed to reclass TDI benefit:                        | (702.82)            |                                     | N/A RNG load as one<br>lump sum                        |
| <u>10/16 – 10/31: Total RNG</u><br>Entered:                              | (1,914.59)          | (1,914.59)                          | Rapid Time (RNG TRC)                                   |
|                                                                          | Total Payment to EE | 0                                   |                                                        |

- Purpose of **RNG** Reclassify type of pay
- Difference between total check paid vs. what should have been paid
   Processed via Overpayment Recovery (OPR)

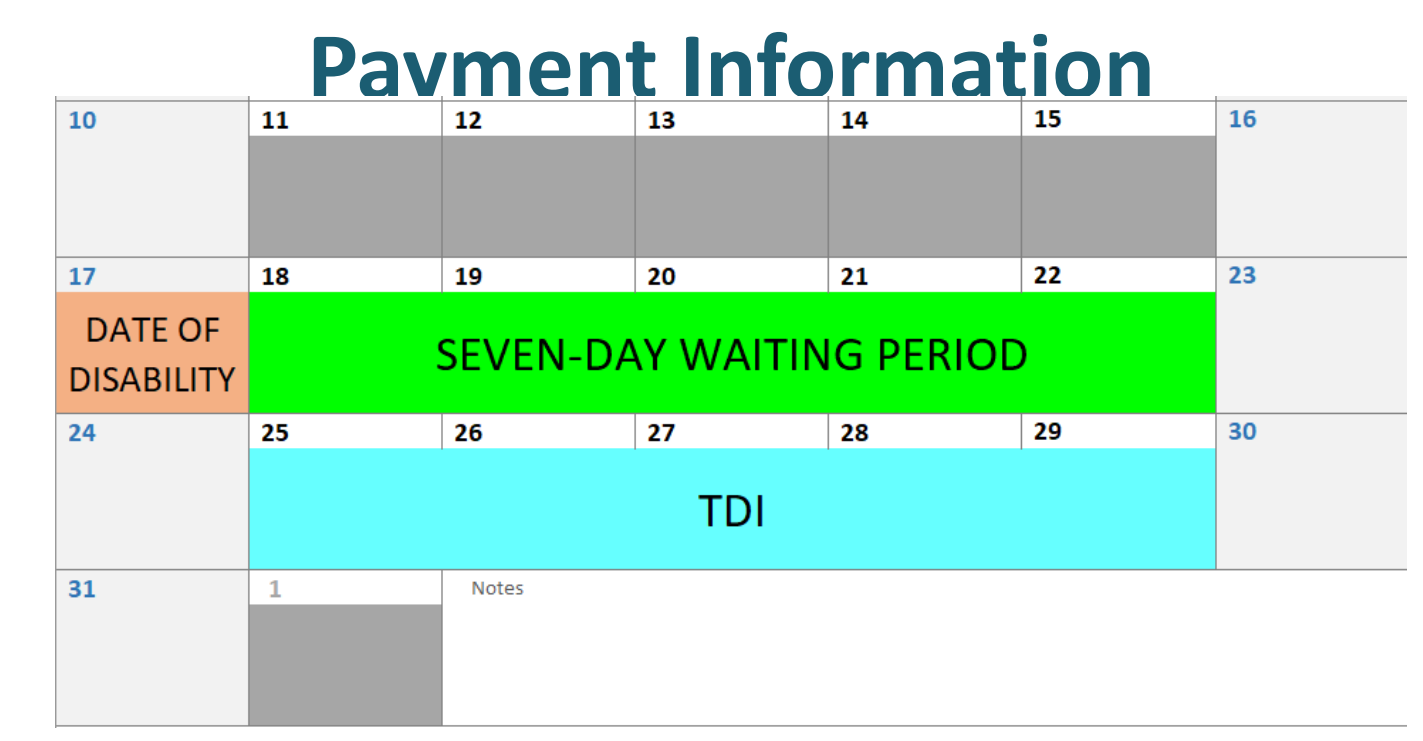

- 10/16 10/31 Total Paid: \$2625.50
- 10/18 10/22 TDI Sick (waiting period) Reclassified: \$1211.77
- 10/25 10/31 TDI Benefit: \$702.82
- Sum of TDI Sick and TDI Benefit: \$1914.59
- Total Paid Sum REG/TDI = \$2625.50 \$1914.59 = \$710.91 Difference processed as
   Overpayment Recovery

### **Entering TDI Reclass on Rapid Time**

• Navigation: Time and Labor > Report Time > Rapid Time

| Rapid Ti   | me               |               |             |             |             | Process             | Monitor   |        |            |                        |                   |
|------------|------------------|---------------|-------------|-------------|-------------|---------------------|-----------|--------|------------|------------------------|-------------------|
| Rapid Ses  | sion Information |               |             |             | Enter the a | ppropriate info     | ormation. |        |            |                        |                   |
|            | *Description     | TDI Retro Sce | nario       |             | Session     | Number 999999999    | 9         |        |            |                        |                   |
|            | *Template Type   | Elapsed Time  | Reporter    | ~           | Sessio      | n Status Not Submit | ted       |        |            |                        |                   |
|            | *Template        | DEFEXHRLY     |             | ۹           | Last        | Updated             |           |        | ſ          | <b>D</b> · · ·         |                   |
|            | *Processing Mode | Addition      |             | ~           |             | User ID             |           |        |            | the amount             | RNG IS<br>entered |
| Rapid Deta | il Information   |               |             |             |             |                     |           |        |            | to reclassi<br>earning | fy prior<br>gs.   |
| <b>E</b> Q |                  |               |             |             |             |                     |           |        |            |                        |                   |
| Delete     | *Empl ID         |               | Empl Record | Last Name   | Suffix      | First Name          | Mido      | lle *I | Date       | TRC                    | Quantity          |
|            |                  | Q             | 0 Q         |             |             |                     |           | [      | 10/31/2021 | RNG - R 🗸              | -1914.590000      |
|            |                  | ٩             | 0 9         | × ••••••••• |             |                     |           | 1      | 10/31/2021 | TDI - TD 🗸             | 702.82            |

 If TRCs need to be charged to a different UAC, choose the appropriate combo code

### **Entering Current Period TDI on Rapid Time**

| Rapid Detail I | nformation |                     |           |                                  |                                |                        |            |            |              |
|----------------|------------|---------------------|-----------|----------------------------------|--------------------------------|------------------------|------------|------------|--------------|
|                |            |                     |           |                                  |                                |                        |            |            |              |
| Delete         | *Empl ID   | Empl Record         | Last Name | Suffix                           | First Name                     | Middle                 | *Date      | TRC        | Quantity     |
|                |            | Q 0 Q               |           |                                  |                                |                        | 10/31/2021 | RNG - R 🗸  | -1914.590000 |
|                |            | <b>Q</b> 0 <b>Q</b> |           |                                  |                                |                        | 10/31/2021 | TDI - TD 🗸 | 702.820000   |
|                |            | Q 0Q                |           |                                  |                                |                        | 11/15/2021 | TDI - TD 🗸 | 1522.79      |
|                | •          |                     | Curre     | nt Period entry<br>me session as | can be enter<br>the reclassifi | red on the<br>ication. |            |            |              |

- Reminder: Since HR entered the <u>Paid Leave of Absence/TDI</u> action on Job Data, Payroll only needs to enter TDI Benefit payment
  - No RNG for current period is needed since regular pay will be turned off moving forward

## Scenario 1: Retroactive TDI Approval – Payroll Processing

### **Payroll Processing Reclassification Effects**

- Due to TDI processing, please work with Central Payroll to ensure reclassification efforts are handled appropriately
  - Employee's Regular pay is shut off for current period since HR entered the Paid Leave of Absence/TDI action on Job Data

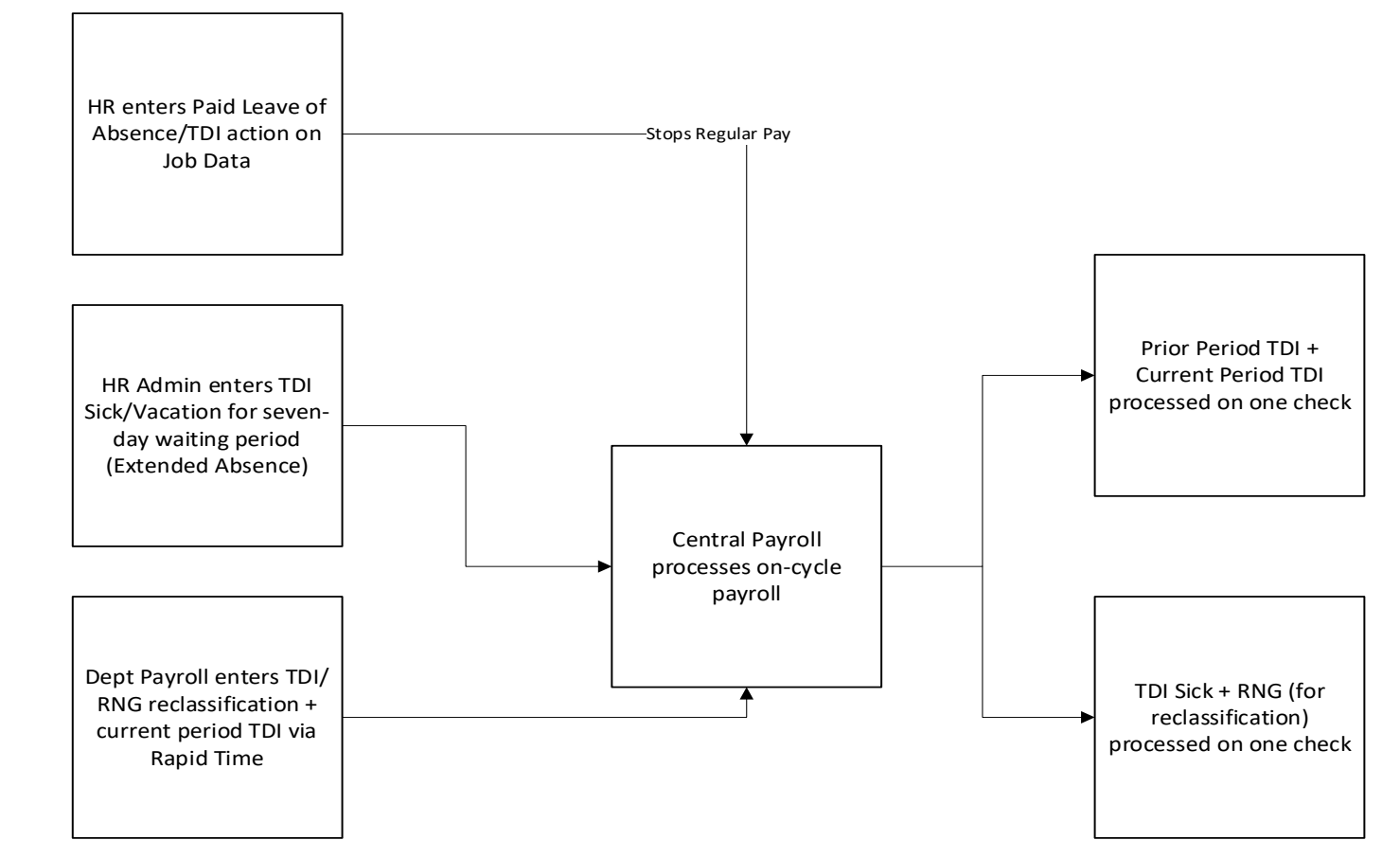

## **END OF SCENARIO 1**

#### Scenario 2: Current Period TDI Approval

- Employee is approved for TDI for the current pay period that payroll is processing and is electing to use sick and/or vacation to supplement their seven-day waiting period.
  - Sample Employee: After-the-Fact pay schedule
    - Approved for TDI effective 11/08/2021
    - Exhausting 36.83 Sick Leave hours during seven-day waiting period
  - Payroll Processing for 12/03/2021
  - Pay Period Dates Referenced in Scenario: 11/01/21 11/15/21

| Sunday                | Monday | Tuesday | Wednesday | Thursday | Friday | Saturday |
|-----------------------|--------|---------|-----------|----------|--------|----------|
| 31                    | 1      | 2       | 3         | 4        | 5      | 6        |
| DATE OF<br>DISABILITY |        |         |           |          |        |          |
| 7                     | 8      | 9       | 10        | 11       | 12     | 13       |
|                       |        |         |           |          |        |          |
| 14                    | 15     | 16      | 17        | 18       | 19     | 20       |
|                       |        |         |           |          |        |          |

## Scenario 2: Current Period TDI Approval – HR User

Enter Paid Leave of Absence/TDI action on Job Data

#### Scenario 2: Retroactive TDI Approval – HR User

| Work Location Job In      | nformation Job        | Labor <u>P</u> ayroll | <u>S</u> alary Plan | <u>C</u> ompensation | PAS        | Hi Exec Job    | Job Earnings Dis | tribution          |      |
|---------------------------|-----------------------|-----------------------|---------------------|----------------------|------------|----------------|------------------|--------------------|------|
| Employee                  |                       |                       | E<br>Empl F         | mpl ID<br>Record 0   |            |                |                  |                    |      |
| Work Location Details     | s 🕐                   |                       |                     |                      |            |                | Find             | First 🕢 1 of 2 🕟 L | .ast |
| Effective Date 11/08/2021 |                       |                       |                     | roll Status Leave    | With Pay   | Go To Row      |                  |                    |      |
| Effective                 | 0                     |                       |                     | ~J0                  | b Indicato | or Primary Job | ~                |                    |      |
| Sequence                  |                       |                       |                     |                      |            |                |                  |                    |      |
| *Action Paid              | d Leave of Absence    |                       | ~                   |                      |            |                |                  |                    |      |
| *Reason Tem               | nporary Disability In | surance               | ~                   |                      |            |                |                  |                    |      |
|                           |                       |                       |                     |                      |            |                | Cu               | urrent             |      |

- Enters the Paid Leave of Absence/TDI action on Job Data
  - Stops Employee's regular pay from being automatically processed during payroll (salaried) while still allowing TDI benefit, leave taken during seven-day waiting period, and worked hours (if applicable) to be paid manually
  - Marks effective date of TDI benefits
  - Note: If the effective date of the TDI leave is prior to the most current-dated action, DHRD or HR Authority will need to intervene to insert the Paid Leave of Absence/TDI action via "Correct History."

## Scenario 2: Current Period TDI Approval – HR Admin

Entering TDI Sick/Vacation leave during seven-day waiting period

State of Hawaii Internal Use Only - Not for Public Distribution

#### **Entering TDI Sick and/or Vacation (optional)**

- Dependent on Employee's remaining sick and vacation balances
  - Department internal policy relating to recording TDI leave
- Sick and vacation usage related to seven-day waiting period entered through Extended Absence
  - Approved Extended Absence allows HR Admin to enter the TDI Sick/Vacation for use during the seven-day waiting period

#### **Request Extended Absence as HR Admin**

Absence Requests

 Navigation: Global Payroll & Absence Mgmt> Payee Data> Maintain Absences> Request Extended Absence

#### **Request Extended Absence**

Extended Absence Request Details ?

\*Expected Return Date

Actual Return Date

Absence Type

\*Absence Name

\*Absence Reason

HI Template Definition

#### Painter II

To create your request, complete the information in the Extended Absence Request Details section and select save for later or submit the requ be managed or viewed at a later time.

| ater or submit<br>later time. | the request for approval. Additional information may | Absence Request @ |                                    |                   |          |          |                  |                |             |
|-------------------------------|------------------------------------------------------|-------------------|------------------------------------|-------------------|----------|----------|------------------|----------------|-------------|
|                               |                                                      |                   | <b>0</b> ( )                       | a                 |          | <b>D</b> | •                |                |             |
| equest Deta                   | ils ⑦                                                | Absence Requests  | Status                             | Start Date        | End Date | Duration | Source           | Process Action | voided      |
| *Start Date                   | 11/01/2021                                           |                   |                                    |                   |          |          |                  |                | 0           |
| Return Date                   | 11/07/2021                                           |                   |                                    |                   |          |          |                  | Ent            | er comments |
| Return Date                   |                                                      | Requestor Cor     | nments                             |                   |          |          |                  | as             | necessary.  |
| sence Type                    | TDI 🗸                                                |                   |                                    |                   |          |          |                  | \$             |             |
| ence Name                     | TDI EA 🗸                                             | Go To View Extend | ded Absence Reque<br>Save for Late | est History<br>er |          | View At  | osence Balances  | i              |             |
| nce Reason                    | TDI Waiting Period ~                                 |                   |                                    | ]                 |          | Return   | to obtainin List |                |             |
|                               |                                                      |                   |                                    |                   |          |          |                  |                |             |

#### Add TDI Sick/Vacation – Administer Extended Absence

 Navigation: Global Payroll & Absence Mgmt> Payee Data> Maintain Absences> Administer Extended Absence

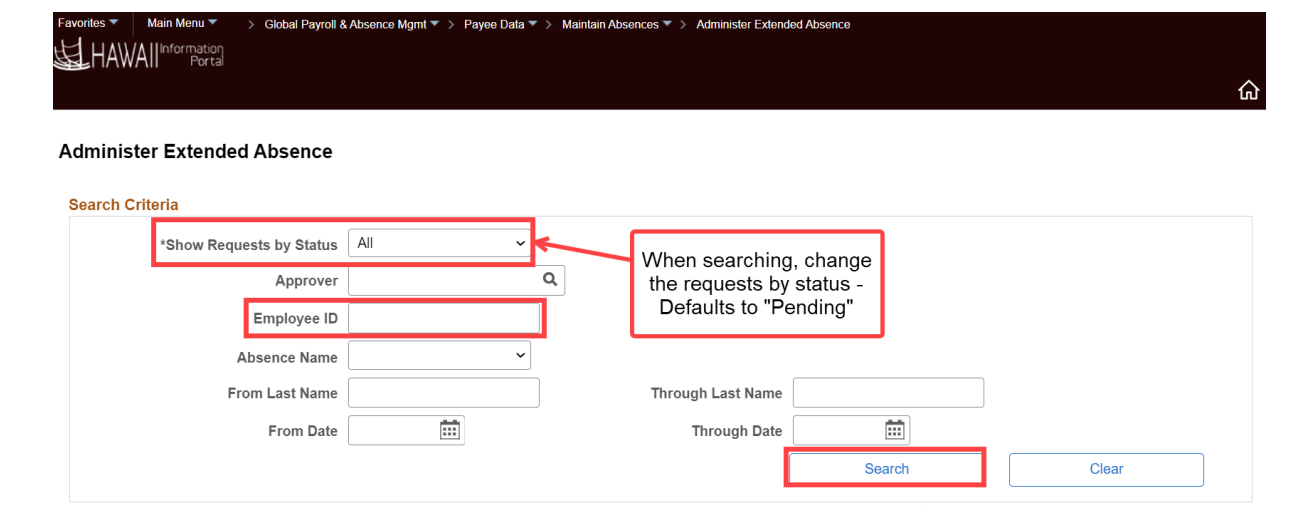

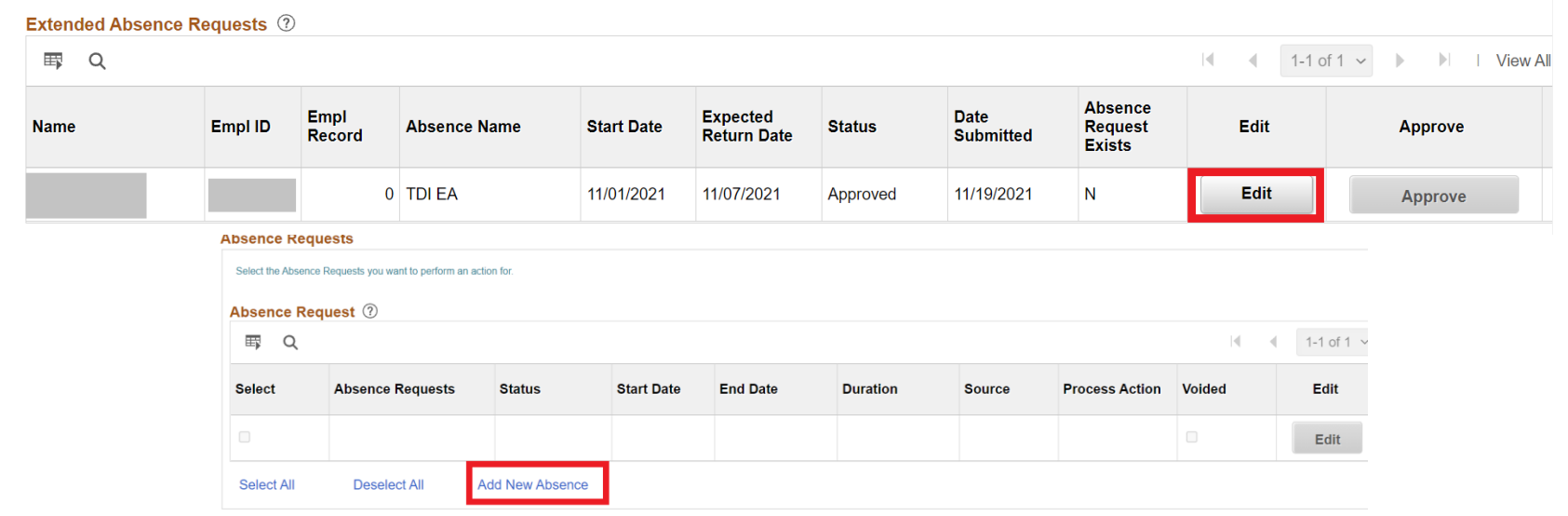

#### **Add TDI Sick/Vacation – Administer Extended Absence**

SS Create Absence Req

| *Start Date              | 11/01/2021              | View Monthly Calendar         |
|--------------------------|-------------------------|-------------------------------|
| End Date                 | 11/05/2021              |                               |
| Filter by Type           | TDI                     |                               |
| *Absence Name            | TDI SICK AT ~           | Current Balance 36.83 Hours** |
| *Reason                  | TDI Waiting Period      |                               |
| Partial Days             | End Day Only            |                               |
| End Day Hours            | 4.83                    |                               |
| Duration                 | 36.83 Hours             |                               |
| Calculate End Date or Du | ration Forecast Balance |                               |

 Exhausting remaining 36.83 hours Sick Leave used for the seven-day waiting period

## Scenario 2: Current Period TDI Approval – Payroll User

Enter Current Period TDI and RWC (if Employee worked partial period prior to TDI approval date) or RNG (to reduce salary if Paid Leave of Absence/TDI action not taken) via Rapid Time

### **Entering Current TDI Benefit**

- Verify if the Employee has been placed on <u>Paid Leave of</u>
   <u>Absence/TDI</u> status
  - Helpful Query: HIP\_TL\_OK\_TO\_PAY\_TURNED\_OFF Used to identify employees on WC/TDI and stop automated pay from processing (current period)
- Method: Rapid Time
  - Navigation: Time and Labor > Report Time > Rapid Time

### **Entering TDI on Rapid Time**

• Navigation: Time and Labor > Report Time > Rapid Time

| Rapid Time  |                             |                |                            |             |   | Process Monitor                |                                                               |           |                    |                          |                              |
|-------------|-----------------------------|----------------|----------------------------|-------------|---|--------------------------------|---------------------------------------------------------------|-----------|--------------------|--------------------------|------------------------------|
| Rapid Ses   | sion Information            |                |                            |             |   | Enter the                      | appropriate info                                              | ormation. |                    |                          |                              |
|             | *Description *Template Type | TDI Current Pe | eriod Scenario<br>Reporter | ~           |   | Session Numbe<br>Session Statu | r 9999999999<br>s Not Submitted                               |           | RWC can<br>employe | also be er<br>e worked p | ntered if the<br>part of the |
|             | *Template                   | DEFEXHRLY      |                            | Last Update | d |                                |                                                               |           |                    |                          |                              |
|             | *Processing Mode Addition ~ |                |                            | User ID     |   |                                | Mostly applies if Employee was<br>approved for TDI mid-period |           |                    |                          |                              |
| Rapid Detai | il Information              |                |                            |             |   |                                |                                                               |           | and work           | ed prior to              | disability.                  |
| Delete      | *Empl ID                    |                | Empl Record                | Last Name   |   | Suffix                         | First Name                                                    | Middle    | *Date              | TRC                      | Quantity                     |
|             |                             | Q              | 0 Q                        |             |   |                                |                                                               |           | 11/15/2021         | TDI - TD 🗸               | 750.00                       |

 If TRCs need to be charged to a different UAC, choose the appropriate combo code

### **Entering TDI on Rapid Time**

**Rapid Detail Information** 

| ₽ Q    |                                                                                                  |             |           |        |            |        |            |            |            |
|--------|--------------------------------------------------------------------------------------------------|-------------|-----------|--------|------------|--------|------------|------------|------------|
| Delete | *Empl ID                                                                                         | Empl Record | Last Name | Suffix | First Name | Middle | *Date      | TRC        | Quantity   |
|        | Q                                                                                                | 0 Q         |           |        |            |        | 11/15/2021 | TDI - TD 🗸 | 750.000000 |
|        | ٩                                                                                                | 0 Q         |           |        |            |        | 11/15/2021 | RNG - R 🗸  | -875.16    |
|        |                                                                                                  |             |           | _      |            |        |            |            |            |
|        | If Employee was not placed on Paid<br>LOA/TDI, then RNG is needed to reduce<br>automatic salary. |             |           |        |            |        |            |            |            |

 If Employee is not placed on <u>Paid Leave of Absence/TDI</u> status on Job Data, RNG is needed to reduce the automatic salary

## Scenario 2: Current Period TDI Approval – Payroll Processing

#### **Payroll Processing Effects**

- Employee's Regular pay is shut off for current period since HR entered the <u>Paid</u> <u>Leave of Absence/TDI</u> action on Job Data
  - If the action was not entered, automatic salary would process, and Payroll would enter RNG to reduce the automatic salary

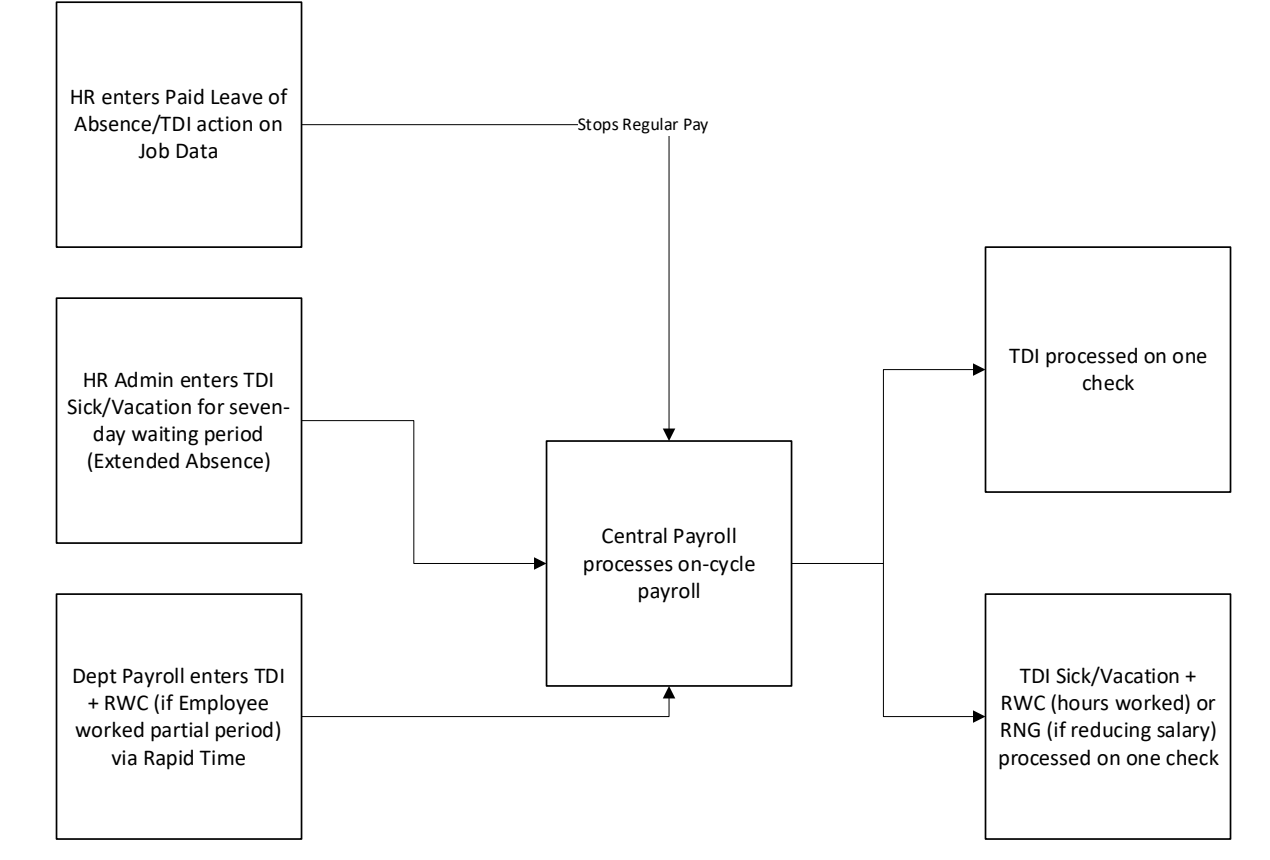

#### **Additional Resources**

- TDI Workflow Guide
- <u>Managing TDI Leave</u> (video)

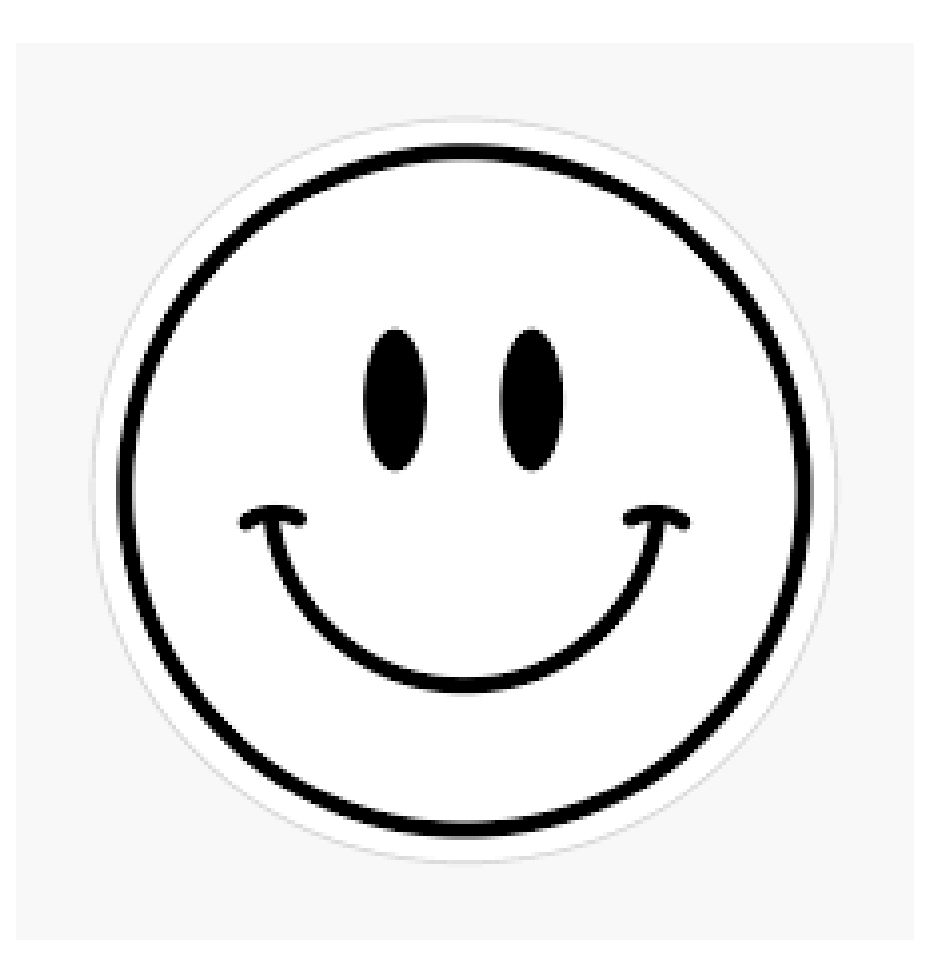

#### **MAHALO FOR YOUR TIME!**

State of Hawaii Internal Use Only – Not for Public Distribution